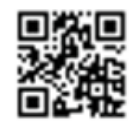

## ロイロノート・スクール利用開始手順書

## まずは「ロイロノート・スクール」をダウンロード → ログインしよう

本用紙にある上記QRコードを読みこむか、次のURLにアクセスしてロイロノート・スクールのア プリをダウンロードしてください。

https://n.loilo.tv/

保護者が児童生徒のアカウントでログイン
保護者は、児童生徒のアカウントでロイロ
ノート・スクールにログインします。
(前年度のアカウントでログインした状態の
場合はログアウトをお願いします。)

「Googleでログイン」を選択します。
※昨年度のログイン方法と異なります。

②アカウント用紙の「ユーザーID」に記載されているメールアドレスを入力します。

(例: y<u>12345678@edu.city.yokohama.jp</u>)

③アカウント用紙の「パスワード」に記載されているパスワードを入力します。

④その後、「Google利用規約」等に同意していきます

⑤これでログインは完了です

個人のアカウントで す。自分のものでログ インします。他の人に パスワード等を絶対に 教えないでください。

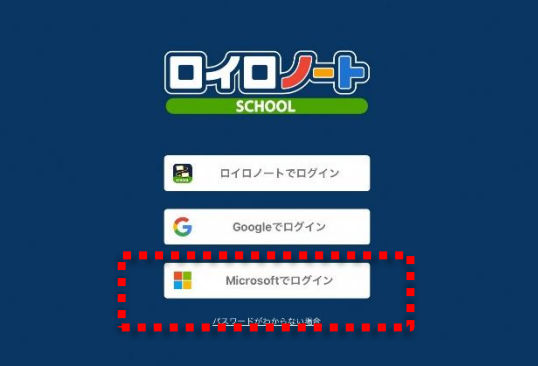

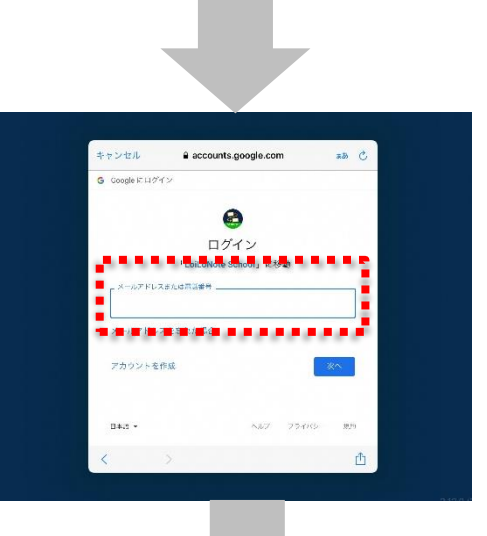

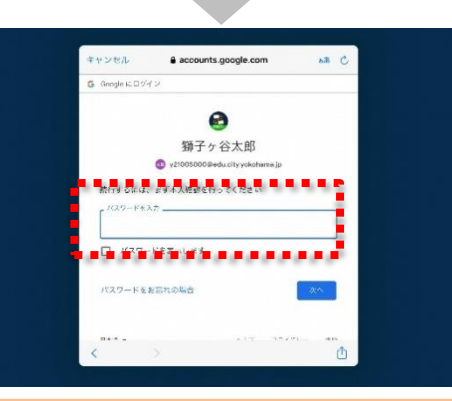

QRコード又は上記URLから、アプリをダ ウンロードしてログインするか、できない 場合は、

Webブラウザ版(<u>https://loilonote.ap</u>)からログインする。

保護者用1